# 流程協調器:僅使用DB2客戶端將DB2主機與 Process Orchestrator連線

### 目錄

<u>簡介</u> <u>必要條件</u> <u>需求</u> <u>採用元件</u> <u>問題</u> <u>設定DB2連線</u> 相關資訊

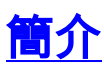

本文檔介紹如何僅使用DB2客戶端將DB2主機資料庫連線到Cisco Process Orchestrator。

## <u>必要條件</u>

#### <u>需求</u>

本文件沒有特定需求。

#### <u>採用元件</u>

本檔案中的資訊是根據Cisco Process Orchestrator/Tidal Enterprise Orchestrator(TEO)2.2及更新版本。

本文中的資訊是根據特定實驗室環境內的裝置所建立。文中使用到的所有裝置皆從已清除(預設))的組態來啟動。如果您的網路正在作用,請確保您已瞭解任何指令可能造成的影響。

### <u>問題</u>

使用者希望將Cisco Process Orchestrator連線到其DB2大型機,並且只希望安裝DB2客戶端(通常 是由於許可問題)。

#### 設定DB2連線

請完成以下步驟:

1. 從基於DB2連線的安裝元件安裝DB2客戶端。在Windows 2008 R2中使用9.7,在Windows

2008 Standard中使用9.1。

- 2. 安裝後,啟動Cisco Process Orchestrator控制檯並轉至Administration > Adapters。開啟 DB2介面卡,然後在先決條件頁籤上按一下**refresh**。介面卡的護罩應變為綠色。
- 3. 若要啟動DB2配置工具,請轉到Start > All programs > IBM DB2 > Set-up Tools > Configuration Assistant。
- 4. 工具開啟後,按一下Selected > Add Database Using Wizard。
- 5. 選擇Manually Configured, 然後按一下Next。
- 6. 選擇TCP/IP, 然後按一下Next。
- 7. 配置大型機的主機名和埠,然後按一下**下一步**。
- 8. 配置要連線的DB2資料庫名稱,然後按一下下一步。
- 9. 取消選中register database框,然後按一下Next。
- 10. 為作業系統選擇OS/390或z/OS。輸入DB2作為例項名稱,然後按一下下一步。
- 11. 接受「Operating System(作業系統)」頁面上的預設值,然後按一下Next。
- 12. 選擇Server Authentication,然後按一下Finish。使用有效的使用者ID和密碼測試連線。
- 13. 返回Cisco Process Orchestrator控制檯,然後轉到定義 > 目標。
- 14. 按一下右鍵Targets > New > DB2 Mainframe。
- 15. 輸入主機名或IP、資料庫名稱、埠號,然後建立運行時使用者和口令。按一下**OK**,將建立目 標。

# 相關資訊

• 技術支援與文件 - Cisco Systems